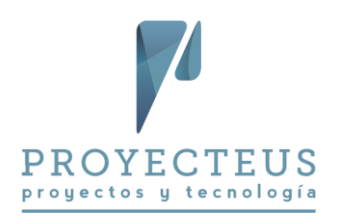

# Project 2013-2016, Planeación

# Complemento del libro

# Instrucciones para laboratorios

Ejemplos y secuencias de laboratorios en este documento

Cambio de oficinas

Construcción de un edificio

Desarrollo de un sistema

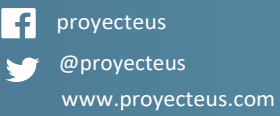

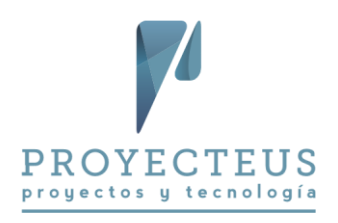

#### Contenido . ,

| Introducción                                              |
|-----------------------------------------------------------|
| Proyecto Cambio de oficinas                               |
| Laboratorio C04. Nuevo proyecto y configuración inicial   |
| Laboratorio C06a. Tareas y duraciones                     |
| Laboratorio C06b. Dependencias y fechas límite10          |
| Laboratorio C09. Analizar la ruta crítica1                |
| Laboratorio C10. Crear una plantilla del cronograma12     |
| Laboratorio C13. Definir los recursos del proyecto12      |
| Laboratorio C14. Asignar recursos y costos14              |
| Laboratorio C15. Optimizar el cronograma1                 |
| Laboratorio C16. Generar reportes del proyecto16          |
| Laboratorio C17. Generar la línea base1                   |
| Proyecto Construcción de edificio19                       |
| Laboratorio C04. Nuevo proyecto y configuración inicial19 |
| Laboratorio C06a. Tareas y duraciones22                   |
| Laboratorio C06b. Dependencias y fechas límite23          |
| Laboratorio C09. Analizar la ruta crítica24               |
| Laboratorio C10. Crear una plantilla del cronograma2      |
| Laboratorio C13. Definir los recursos del proyecto2       |
| Laboratorio C14. Asignar recursos y costos27              |
| 28 Laboratorio C15. Optimizar el cronograma               |
| Laboratorio C16. Generar reportes del proyecto            |
| Laboratorio C17. Generar la línea base                    |
| Proyecto Desarrollo de un sistema de información          |
| Laboratorio C04. Nuevo proyecto y configuración inicial   |
| Laboratorio C06a. Tareas y duraciones                     |
| Laboratorio C06b. Dependencias y fechas límite            |
| Laboratorio C09. Analizar la ruta crítica                 |
| Laboratorio C10. Crear una plantilla del cronograma39     |
| Laboratorio C13. Definir los recursos del proyecto        |
| Laboratorio C14. Asignar recursos y costos                |

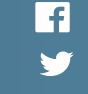

**f** proyecteus 🅤 @proyecteus

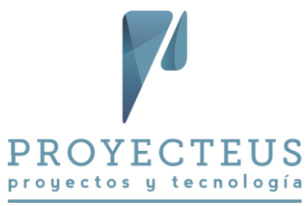

## 

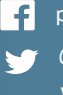

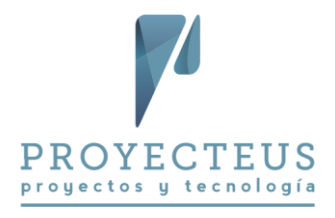

## Introducción

Este documento contiene las instrucciones para realizar los laboratorios mencionados en el libro Microsoft Project 2013-2016, Planeación.

La mayoría de los capítulos del libro, aunque no todos, hacen referencia a un laboratorio al final del capítulo. Estos son los laboratorios que se describen en este documento.

Los laboratorios son secuenciales, de manera que es conveniente hacerlos todos en orden, desde el principio hasta el final del libro.

Por otro lado, existen varias secuencias de laboratorios, que representan diferentes proyectos. Esto permite que puedas realizar los laboratorios de diferentes tipos de proyectos. Puedes seleccionar el tipo de proyecto que más se parezca a tus proyectos reales, o bien, puedes realizar todos los laboratorios lo cual te permitirá tener un acercamiento y una práctica mayor en diferentes aspectos de la herramienta.

Los laboratorios son proyectos simplificados, que pueden generarse rápidamente y poner en práctica los temas que se explican en el libro. No pretenden tener la complejidad de proyectos reales. Los laboratorios tienen estructuras de tareas, nombres y cantidades de recursos, horas de trabajo y costos ficticios, que no reflejan los valores de un proyecto real. Un proyecto real generalmente requiere de mayores niveles de detalle en el plan de trabajo que los que se utilizamos en los laboratorios.

Las instrucciones que encontrarás en los laboratorios, no son 100% detalladas. En los laboratorios se asume que has estudiado los capítulos del libro, en donde tienes las instrucciones precisas. En los laboratorios se busca guiarte con los pasos que debes realizar para aplicar los conocimientos de los diferentes capítulos del libro, pero en los laboratorios no repetimos las instrucciones ni las diferentes maneas de hacer las cosas.

| Proyecto de ejemplo /<br>secuencia de laboratorios | Temas de enfoque especial                                     |
|----------------------------------------------------|---------------------------------------------------------------|
| Cambio de oficinas                                 | Proyecto de cambio de oficinas, simplificado, alrededor de 30 |
|                                                    | tareas                                                        |
|                                                    | Configuración del Project                                     |
|                                                    | Generación de un calendario                                   |
|                                                    | Generación de cronograma                                      |
|                                                    | Análisis de ruta crítica                                      |
|                                                    | Recursos de trabajo genéricos                                 |
|                                                    | Servicios como recursos de tipo costo                         |
|                                                    | Presupuesto con costos variables y costos fijos               |

En la siguiente tabla se mencionan los proyectos de ejemplo, cada uno de los cuales representa una secuencia de laboratorios:

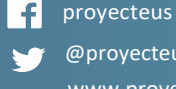

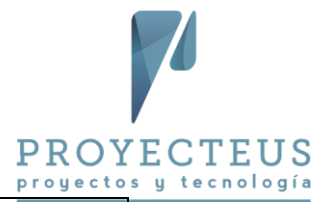

|                             | Mejora del cronograma                                |
|-----------------------------|------------------------------------------------------|
|                             | Generar reportes del plan del proyecto               |
| Construcción de un edificio | Proyecto de construcción, simplificado               |
|                             | Configuración del Project                            |
|                             | Generación de un calendario                          |
|                             | Generación de cronograma                             |
|                             | Análisis de ruta crítica                             |
|                             | Uso de recursos de trabajo genéricos                 |
|                             | Uso de recursos materiales, suministros para la obra |
|                             | Servicios como recursos de tipo costo                |
|                             | Presupuesto con costos variables y costos fijos      |
|                             | Mejora del cronograma                                |
|                             | Generar reportes del plan del proyecto               |
| Desarrollo de un sistema    | Proyecto de desarrollo, simplificado                 |
|                             | Configuración del Project                            |
|                             | Generación de un calendario                          |
|                             | Generación de cronograma                             |
|                             | Análisis de ruta crítica                             |
|                             | Uso de recursos de trabajo genéricos                 |
|                             | Presupuesto con costos variables y costos fijos      |
|                             | Mejora del cronograma                                |
|                             | Generar reportes del plan del proyecto               |

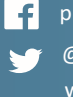

**f** proyecteus 🅤 @proyecteus

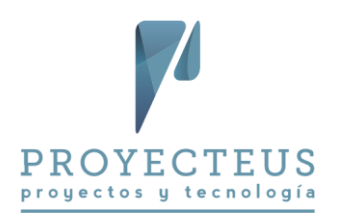

## Proyecto Cambio de oficinas

En esta serie de laboratorios, generarás el plan de trabajo para un cambio de oficinas. Un grupo de empleados de la empresa se mudará a nuevas oficinas en Querétaro, para tener presencia en esa ciudad.

Ya se tiene identificado y rentado el edificio.

Tu objetivo es preparar el espacio, amueblarlo y equiparlo, así como contratar los servicios necesarios para la operación de estas nuevas oficinas.

## Laboratorio CO4. Nuevo proyecto y configuración inicial

En este laboratorio generarás un nuevo proyecto en Microsoft Project y definirás los parámetros de configuración iniciales.

También generarás un calendario para el proyecto.

#### Instrucciones

- 1. Abrir Project 2013 o 2016
- 2. Generar nuevo proyecto en blanco
  - Genera un proyecto en blanco con la opción de Archivo > Nuevo > Proyecto en blanco •
- 3. Definir las propiedades del proyecto
  - Accede y configura las propiedades del proyecto en Archivo > Información > Información • del proyecto > Propiedades avanzadas
    - o Título: Establecer nuevas oficinas
    - Asunto: Nuevas oficinas en Querétaro
    - Autor: <registra tu nombre>
    - Organización: *TecDes*
    - Opcionalmente, llenar las demás propiedades a tu gusto o dejarlas en blanco
  - Establece las siguientes propiedades del proyecto en Proyecto > Información del provecto:
    - Fecha de comienzo: 1/jun/2016
    - Calendario del proyecto: Estándar
- 4. Grabar el proyecto
  - Crea una carpeta para los laboratorios del curso, nombre sugerido: Project Labs Cambio de oficina
  - Graba el proyecto en dicha carpeta, con el nombre de: TecDes\_C04\_1.mpp
- 5. Definir parámetros de configuración

En el menú Archivo > Opciones, define los parámetros de configuración iniciales, para los parámetros no mencionados en la siguiente lista, deja los valores predefinidos:

General

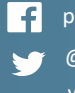

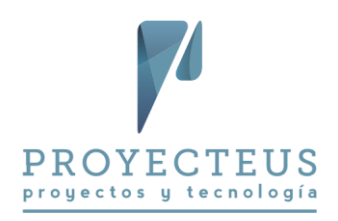

- Vista predeterminada: *Diagrama de Gantt*.
- Formato de fecha: 28/01/09.
- Mostrar
  - Opciones de moneda: Símbolo: *\$*, Ubicación: *\$1*, Dígitos decimales: *2*, Moneda: MXN.

El símbolo MXN corresponde al peso mexicano, utiliza el símbolo de la moneda que utilizas en tus proyectos.

- Barra de entrada: No
- Programación
  - Hora de comienzo predeterminada: **09:00 a.m.**
  - Hora de fin predeterminada: 07:00 p.m.
  - Horas por día: 8
  - Horas por semana: 40
  - Días por mes: 20
  - Mostrar unidades de asignación como: Valores decimales
  - Nuevas tareas creadas: Programada automáticamente
  - o Tareas programadas automáticamente programadas en la: Fecha de comienzo del proyecto
  - Tipo de tarea predeterminada: Duración fija
  - o Las tareas nuevas están condicionadas por el esfuerzo: No
  - Vincular automáticamente las tareas insertadas o desplazadas: No
  - Dividir tareas en curso: No
  - o Actualizar tareas programadas manualmente al editar vínculos: Sí
  - Las tareas siempre respetan las fechas de restricción: Sí
  - Mostrar las tareas programadas que tengan duraciones estimadas: Sí
  - Las tareas programadas nuevas tienen duraciones estimadas: Sí
  - Mantener la tarea en el día laborable más cercano al cambiar al modo de programación automática: No
  - Calcular el proyecto después de cada modificación: Activado
- Guardar:
  - Guardar archivo en este formato: *Proyecto (\*.mpp)*
  - Autoguardar cada: No
  - Ubicación predeterminada de plantillas personales: C:\Users\<Nombre de usuario>\Documents\Plantillas personalizadas de Office\
- Avanzado
  - Agregar automáticamente nuevos recursos y tareas: No.
  - Agregar automáticamente vistas, tablas, filtros y grupos nuevos a la plantilla global: No
  - Abreviaturas de unidades de tiempo:
    - Minutos: m •

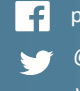

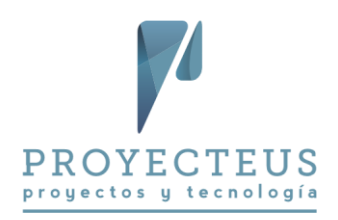

- Horas: h
- Días: d .
- Semanas: s
- Meses: ms
- Años: a
- Mostrar tarea de resumen del proyecto: Sí.
- Método predeterminado del valor acumulado de tarea: % completado
- o Línea base para el cálculo del valor acumulado: Línea base
- Calcular varias rutas críticas: No
- Las tareas son críticas si el margen de demora es menor o igual que: *O días*
- 6. Generar un calendario para el proyecto
  - Para crear el calendario, accede a la opción Proyecto > Propiedades > Cambiar tiempo de • trabajo, botón Crear calendario.... y define el nuevo calendario con los siguientes parámetros:
  - Nombre del calendario: TecDes
  - Es una copia del calendario: Estándar
  - Horarios del calendario: lunes a viernes, 09:00 a.m. a 13:00 a.m. y 02:00 p.m. a 6:00 p.m.
  - Exceptiones:
    - Año Nuevo. 1/Ene/15. Repetición anual por 10 años el 1/Ene.
    - Constitución Mexicana. 2/Feb/15. Repetición anual por 10 años el 1er lunes de febrero.
    - Natalicio Benito Juárez. 16/Mar/15. Repetición anual por 10 años el 3er lunes de marzo.
    - *Día del trabajo*. 1/May/15. Repetición anual por 10 años el 1/May.
    - o Día de la Independencia de México. 16/Sep/15. Repetición anual por 10 años el 16/Sep.
    - o Revolución Mexicana. 16/Nov/15. Repetición anual por 10 años el 3er lunes de noviembre.
    - *Navidad*. 25/Dic/15. Repetición anual por 10 años el 25/Dic.
    - o Semana Santa 2016. 24 y 25 de marzo de 2016.
- 7. Establecer calendario del proyecto
  - En Proyecto > Información del Proyecto, establece el calendario TecDes como calendario • del proyecto
- 8. Revisa las opciones de horario de la jornada laboral para que coincidan con el calendario del provecto
  - En Archivo > Opciones > Programación, establece las opciones de calendario como:
    - Hora de comienzo predeterminada: 09:00 a.m.
    - o Hora de fin predeterminada: 06:00 p.m.
- 9. Guardar el proyecto
  - Guarda el proyecto como: TecDes\_C04\_2.mpp

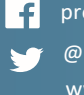

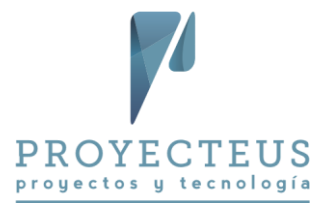

Cierra el archivo, a menos que continúes inmediatamente con el siguiente laboratorio.

#### Laboratorio C06a. Tareas y duraciones

En este laboratorio agregarás al proyecto la estructura de tareas y la estimación de duraciones.

#### Instrucciones para el laboratorio

1. Abrir el proyecto del laboratorio anterior y grabarlo con un nuevo nombre

- Abre el proyecto TecDes\_C04\_2.mpp y grábalo como TecDes\_C06a.mpp.
- 2. Registrar tareas y duraciones
  - Usando la vista Diagrama de Gantt
  - Registra las tareas del proyecto y sus duraciones con base en la lista Datos para registrar tareas y duraciones, que se encuentra a continuación. Toma en cuenta que solamente se capturan las duraciones de las tareas de detalle y Project calcula las duraciones de las tareas de resumen.

#### Datos para registrar tareas y duraciones

| ld | Nombre                                      | Duración |
|----|---------------------------------------------|----------|
| 0  | Establecer nuevas oficinas                  | 145 días |
| 1  | Diseño                                      | 15 días  |
| 2  | Diseñar espacios                            | 5 días   |
| 3  | Especificar mobiliario                      | 10 días  |
| 4  | Definir equipos de cómputo y comunicaciones | 10 días  |
| 5  | Diseño terminado                            | 0 días   |
| 6  | Mobiliario                                  | 90 días  |
| 7  | Solicitar y comparar ofertas de mobiliario  | 30 días  |
| 8  | Adquirir mobiliario                         | 20 días  |
| 9  | Recibir e instalar mobiliario               | 40 días  |
| 10 | Mobiliario instalado                        | 0 días   |
| 11 | Equipos de cómputo y comunicaciones         | 100 días |
| 12 | Solicitar y comparar ofertas de equipos     | 20 días  |
| 13 | Adquirir equipos                            | 20 días  |
| 14 | Recibir e instalar equipos                  | 60 días  |
| 15 | Equipos instalados                          | 0 días   |
| 16 | Servicios de mantenimiento y limpieza       | 45 días  |
| 17 | Solicitar y compara ofertas de servicios    | 25 días  |
| 18 | Contratar servicios                         | 20 días  |
| 19 | Servicios contratados                       | 0 días   |
| 20 | Mudanza                                     | 9 días   |
| 21 | Preparar mudanza                            | 5 días   |
| 22 | Realizar mudanza                            | 4 días   |
| 23 | Mudanza realizada                           | 0 días   |
| 24 | Puesta en servicio                          | 21 días  |

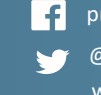

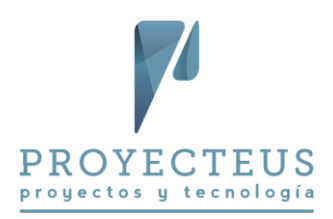

| 25 | Inicio de operaciones de la nueva oficina | 1 día   |
|----|-------------------------------------------|---------|
| 26 | Apoyar fase de estabilización             | 20 días |
| 27 | Oficina en servicio                       | 0 días  |
| 28 | Fin del proyecto                          | 0 días  |

- 3. Grabar el archivo
  - Graba el archivo TecDes\_C06a.mpp.
  - Cierra el archivo, a menos que continúes inmediatamente con el siguiente laboratorio. •

### Laboratorio C06b. Dependencias y fechas límite

En este laboratorio incorporarás al proyecto las dependencias entre las tareas así como alguna fecha límite.

#### Instrucciones

- 1. Abrir el proyecto del laboratorio anterior y grabarlo con un nuevo nombre
  - Abre el proyecto TecDes\_C06a.mpp y grábalo como TecDes\_C06b.mpp •
- 2. Registrar dependencias
  - Registra dependencias del proyecto con base en la lista Datos para registrar dependencias • que se encuentra en seguida:

#### Datos para registrar dependencias

| Id | Nombre                                      | Predecesoras |
|----|---------------------------------------------|--------------|
| 0  | Establecer nuevas oficinas                  |              |
| 1  | Diseño                                      |              |
| 2  | Diseñar espacios                            |              |
| 3  | Especificar mobiliario                      | 2            |
| 4  | Definir equipos de cómputo y comunicaciones | 2            |
| 5  | Diseño terminado                            | 3,4          |
| 6  | Mobiliario                                  |              |
| 7  | Solicitar y comparar ofertas de mobiliario  | 5            |
| 8  | Adquirir mobiliario                         | 7            |
| 9  | Recibir e instalar mobiliario               | 8            |
| 10 | Mobiliario instalado                        | 9            |
| 11 | Equipos de cómputo y comunicaciones         |              |
| 12 | Solicitar y comparar ofertas de equipos     | 5            |
| 13 | Adquirir equipos                            | 12           |

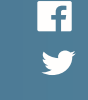

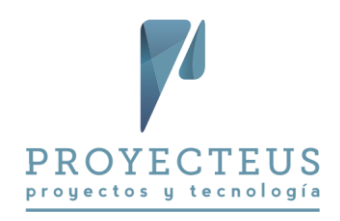

| 14 | Recibir e instalar equipos                | 13       |
|----|-------------------------------------------|----------|
| 15 | Equipos instalados                        | 14       |
| 16 | Servicios de mantenimiento y limpieza     |          |
| 17 | Solicitar y compara ofertas de servicios  | 5        |
| 18 | Contratar servicios                       | 17       |
| 19 | Servicios contratados                     | 18       |
| 20 | Mudanza                                   |          |
| 21 | Preparar mudanza                          | 10,15,19 |
| 22 | Realizar mudanza                          | 21       |
| 23 | Mudanza realizada                         | 22       |
| 24 | Puesta en servicio                        |          |
| 25 | Inicio de operaciones de la nueva oficina | 23       |
| 26 | Apoyar fase de estabilización             | 25       |
| 27 | Oficina en servicio                       | 26       |
| 28 | Fin del proyecto                          | 27       |

- 3. Establecer una fecha límite
  - Establece la fecha límite de la tarea 25 Inicio de operaciones de la nueva oficina, el día • 30/Nov/16
- 4. Grabar el archivo
  - Graba el archivo TecDes\_C06b.mpp •
  - Cierra el archivo, a menos que continúes inmediatamente con el siguiente laboratorio. •

#### Laboratorio CO9. Analizar la ruta crítica

En este laboratorio identificarás y analizarás la ruta crítica del proyecto.

#### Instrucciones

- 1. Abrir el proyecto del laboratorio anterior y grabarlo con nuevo nombre
  - Abre el proyecto TecDes\_C06b.mpp y grábalo como TecDes\_C09.mpp •
- 2. Mostrar ruta crítica
  - En la vista Diagrama de Gantt, selecciona la opción de Vista > Zoom > Proyecto completo, • para que en la pantalla se muestre todo el cronograma.
  - Selecciona Formato > Estilos de barra > Tareas críticas. Esto motiva que se identifiquen en color rojo las tareas de la Ruta crítica
  - Selecciona el filtro Vista > Filtro > Tareas críticas • Verifica que la ruta crítica del proyecto recorre desde la tarea inicial hasta la tarea final del proyecto.

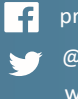

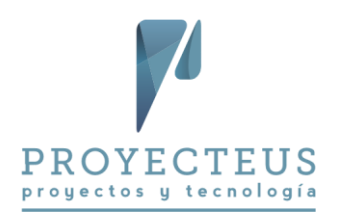

- 3. Analizar campos relacionados
  - Quita el filtro con la tecla **F3**.
  - Incorpora a la izquierda del nombre de tareas las columnas: Margen de demora total y Tareas críticas.
  - Analiza el margen de demora, también conocido como holgura, y verifica que las tareas que son críticas son las que tienen el margen de demora igual a 0 días.
- 4. Modificar fecha límite y analiza efectos
  - Modifica la fecha límite de la tarea 25 Inicio de operaciones de la nueva oficina para que sea el 15/Nov/16. Esta fecha es anterior a la fecha estimada de terminación en el cronograma.
  - Revisa cómo el cambio de la fecha límite afecta el cálculo de la holgura de las tareas.
- 5. Grabar el archivo
  - Graba el archivo *TecDes\_C09.mpp*.
  - Cierra el archivo, a menos que continúes inmediatamente con el siguiente laboratorio.

## Laboratorio C10. Crear una plantilla del cronograma

En este laboratorio generarás una plantilla del cronograma.

#### Instrucciones

- 1. Abrir el proyecto de un laboratorio anterior y grabarlo como plantilla
  - Abre el proyecto *TecDes\_C06b.mpp* Guardarás este archivo como plantilla, para utilizarlo posteriormente para crear otros proyectos similares.
  - Utiliza la opción Archivo > Guardar como > Equipo > Examinar
  - En la ventana Guardar como dirígete a la parte inferior al campo Tipo y selecciona el tipo *Plantilla de proyecto (\*.mpt)* Automáticamente el Project se posiciona en la ubicación de las plantillas de Office para guardar la plantilla
  - Registra el nombre del archivo como Cambio de oficinas.mpt
  - Selecciona el botón *Guardar*.
  - En la ventana Guardar como plantilla, selecciona todos los tipos de datos y Guardar.
  - Cierra el archivo

Ahora ya tienes la plantilla generada y la puedes usar para crear nuevos proyectos en el menú **Archivo > Nuevo > Personal** 

#### Laboratorio C13. Definir los recursos del proyecto

En este laboratorio definirás los recursos que se utilizarán en el proyecto.

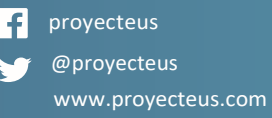

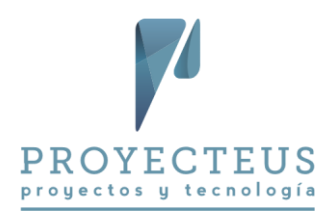

#### Instrucciones

- 1. Abrir el proyecto de un laboratorio anterior y guardarlo con un nuevo nombre
  - Abre el proyecto TecDes\_C06b.mpp y guárdalo como TecDes\_C13.mpp •
- 2. Registrar los recursos del proyecto
  - En la vista Hoja de recursos, registra los recursos que se mencionan en la Lista de recursos del proyecto:

#### Lista de recursos del proyecto

| Nombre del recurso      | Тіро     | Etiqueta de<br>material | Tasa estándar  | Calendario base |
|-------------------------|----------|-------------------------|----------------|-----------------|
| Líder de proyecto       | Trabajo  |                         | \$1,000.00/día | TecDes          |
| Arquitecto              | Trabajo  |                         | \$500.00/día   | TecDes          |
| Especialista TI         | Trabajo  |                         | \$500.00/día   | TecDes          |
| Comprador               | Trabajo  |                         | \$600.00/día   | TecDes          |
| Proveedor de mobiliario | Trabajo  |                         | \$0.00/hora    | TecDes          |
| Proveedor de equipo     | Trabajo  |                         | \$0.00/hora    | TecDes          |
| Proveedor de servicios  | Trabajo  |                         | \$0.00/hora    | TecDes          |
| Camiones para mudanza   | Material | unidad                  | \$0.00         |                 |
| Personal para mudanza   | Trabajo  |                         | \$0.00/hora    | TecDes          |
| Consumibles de oficina  | Material | lote                    | \$15,000.00    |                 |
| Viáticos                | Costo    |                         |                |                 |

- 3. Registrar a los responsables
  - En la vista Diagrama de Gantt agrega el campo Contacto
  - Cambia el título de la columna Contacto para que diga Responsable.
  - Registra el responsable de algunas tareas considerando lo siguiente:
    - *Gerente de TI* es responsable de definir, recibir e instalar equipos.
    - Gerente de administración es responsable de todo el diseño excepto TI, recibir e instalar mobiliario, recepción e instalación de bienes, todo lo relativo a la mudanza, todas las tareas de puesta en servicio
    - Gerente de adquisiciones es responsable de todas las actividades de compras y de apoyar en la fase de estabilización.
- 4. Guardar el archivo
  - Guarda el archivo TecDes\_C13.mpp •
  - Cierra el archivo, a menos que continúes inmediatamente con el siguiente laboratorio.

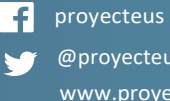

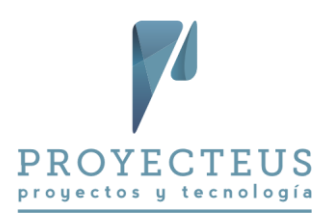

#### Laboratorio C14. Asignar recursos y costos

En este laboratorio asignarás los recursos a las tareas así como otros costos fijos.

#### Instrucciones

- 1. Abrir el proyecto de un laboratorio anterior y guardarlo con un nuevo nombre
  - Abre el proyecto TecDes\_C13.mpp y guárdalo como TecDes\_C14.mpp
- 2. Asignar los recursos a las tareas
  - En la vista Diagrama de Gantt y utilizando las diferentes formas de asignaciones, registra • las asignaciones de recursos de acuerdo a la Tabla de asignaciones :

#### Tabla de asignaciones

| Id | Nombre de tarea                             | Nombres de los recursos                 |
|----|---------------------------------------------|-----------------------------------------|
| 2  | Diseñar espacios                            | Arquitecto                              |
| 3  | Especificar mobiliario                      | Arquitecto                              |
| 4  | Definir equipos de cómputo y comunicaciones | Especialista TI                         |
| 7  | Solicitar y comparar ofertas de mobiliario  | Comprador                               |
| 8  | Adquirir mobiliario                         | Comprador                               |
| 9  | Recibir e instalar mobiliario               | Arquitecto[0.5],Proveedor de mobiliario |
| 12 | Solicitar y comparar ofertas de equipos     | Comprador                               |
| 13 | Adquirir equipos                            | Comprador                               |
| 14 | Recibir e instalar equipos                  | Especialista TI, Proveedor de equipo    |
| 17 | Solicitar y comparar ofertas de servicios   | Comprador                               |
| 18 | Contratar servicios                         | Comprador                               |
| 21 | Preparar mudanza                            | Personal para mudanza                   |
| 22 | Realizar mudanza                            | Personal para mudanza                   |
| 25 | Inicio de operaciones de la nueva oficina   | Arquitecto, Especialista TI, Comprador  |
| 26 | Apoyar fase de estabilización               | Arquitecto, Comprador, Especialista TI  |

- 3. Incorpora costos fijos al proyecto
  - En la vista Diagrama de Gantt selecciona la tabla Costo, e incorpora los siguientes costos fijos:
    - Adquirir mobiliario: \$350,000
    - Adquirir equipos: *\$420,000*
    - Contratar servicios: \$120,000
    - Realizar mudanza: *\$50,000*
- 4. Revisar cargas de trabajo y presupuesto

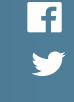

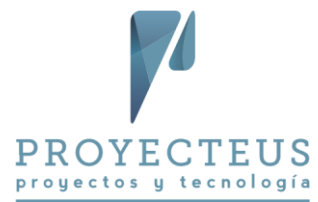

- Revisa las cargas de trabajo de los recursos en las vistas Gráfico de recursos, Organizador de equipo y Uso de recursos.
- Revisa el presupuesto del proyecto.
  - Selecciona la vista Uso de tareas
  - A la derecha del campo **Nombre de tarea**, inserta la columna **Costo**. Que representa el costo total de cada tarea.
  - En el menú Formato > Detalles, selecciona el tipo de datos Costo y des-selecciona Trabajo.
  - En el menú Vista > Zoom > Escala temporal, selecciona Meses
  - Revisa el presupuesto del proyecto por mes en la tarea 0.
  - También puedes analizar el presupuesto de cada etapa y de cada tarea.
- 5. Guardar el archivo
  - Guarda el proyecto TecDes\_C14.mpp
  - Cierra el archivo, a menos que continúes inmediatamente con el siguiente laboratorio.

#### Laboratorio C15. Optimizar el cronograma

En este laboratorio harás ajustes al cronograma para optimizar el uso de los recursos y los tiempos del proyecto.

#### Instrucciones

- 1. Abrir el proyecto de un laboratorio anterior y guardarlo con un nuevo nombre
  - Abre el proyecto TecDes\_C14.mpp y guárdalo como TecDes\_C15.mpp •
- 2. Modificar la fecha límite de Inicio de operaciones
  - Verifica que tienes seleccionada la vista Diagrama de Gantt y la tabla Entrada.
  - Oculta la columna **Costo** que agregaste al a tabla **Entrada** en el laboratorio anterior.
  - Selecciona Vista > Datos > Esquema, Todas las subtareas.
  - Nota que la fecha de la tarea 25 Inicio de operaciones es 24/Nov/16
  - Nota que la fecha final del proyecto es 22/Dic/16
  - Modifica la fecha límite de la tarea 25 Inicio de operaciones para que sea el 18/Nov/16, en lugar del 30/Nov/16, que tenía anteriormente.
  - Nota la alerta en la columna de Indicadores.
- 3. Eliminar sobreasignaciones
  - Para eliminar las sobreasignaciones del comprador:
    - Verifica que el recurso sobre asignado es *Comprador*.
    - o En cada una de las tareas 7, 8, 12, 13, 17 y 18 que se relacionan con solicitar ofertas y adquirir bienes y servicios:
      - Verifica que tipo de tarea sea Duración fija y que no esté Condicionada por el esfuerzo.

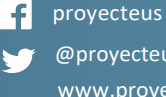

@proyecteus www.proyecteus.com

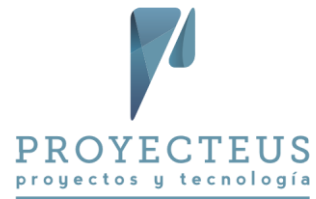

- Modifica la asignación del *Comprador* para reflejar la carga de trabajo real del 0.5 o 50%.
- Agrega la siguiente dependencia 0
  - En lugar de depender de la tarea 5 Diseño terminado, la tarea 17 Solicitar y comparar ofertas de servicios tiene como predecesora la tarea 13 Adquirir equipos.
- Verifica que: 0
  - Ya no hay recursos sobre asignados y
  - La fecha final del proyecto no se ha modificado
- 4. Guardar el archivo
  - Guarda el archivo TecDes C15.mpp
- 5. Mejorar los tiempos del plan del proyecto para cumplir la fecha límite de inicio de operaciones
  - Habilita la opción de mostrar las tareas críticas con Formato > Estilos de barras > Tareas críticas.

Este paso es importante porque los cambios para reducir la duración del proyecto deben realizarse en las tareas de la Ruta crítica.

- Verifica que el **Tipo de tarea** de la tarea **14 Recibir e instalar equipos** sea **Duración fija** y ٠ Condicionada por el esfuerzo sea No.
- Modifica la duración de 14 Recibir e instalar equipos, de 60 días a 55 días
- En la tarea 21 Preparar mudanza
  - o Modifica la predecesora Equipos instalados, para que sea FC-3 días Este cambio motiva que Preparar mudanza se realice parcialmente al mismo tiempo que se instalan los equipos, ahorrando 3 días en la duración total del proyecto.
- Corrobora que:
  - Se cumple la fecha comprometida para 25 Inicio de operaciones
  - No hay recursos sobre asignados
- 6. Guardar el archivo
  - Guarda archivo TecDes\_C15.mpp
  - Cierra el archivo, a menos que continúes inmediatamente con el siguiente laboratorio.

#### Laboratorio C16. Generar reportes del proyecto

En este laboratorio generarás reportes del proyecto.

#### Instrucciones

- 1. Abrir el proyecto de un laboratorio anterior y guardarlo con un nuevo nombre
  - Abre el proyecto TecDes\_C15.mpp y guárdalo como TecDes\_C16.mpp
- 2. Abrir archivo de ejemplo y copiar el informe del plan del proyecto
  - Abre también el archivo de los ejemplos llamado C16\_1\_Nuevas oficinas.mpp

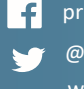

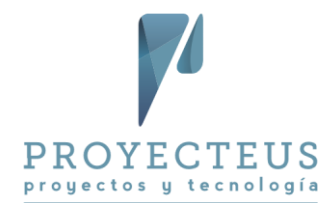

- Usando el Organizador, copia el informe Proyecteus Plan del proyecto, del archivo C16 1 Nuevas oficinas.mpp al archivo TecDes C16.mpp.
- Cierra el archivo de los ejemplos *C16\_1\_Nuevas oficinas.mpp*.
- 3. Revisar el plan del proyecto usando el informe Plan del proyecto y otros informes
  - En TecDes\_C16.mpp, revisa el reporte Crear un Informe > Personalizar > Proyecteus -Plan del proyecto
  - Revisa otros reportes predefinidos en el menú Crear un Informe
  - Utiliza también otras formas de generar reportes que se describen en el capítulo 16. •
- 4. Guardar el archivo
  - Guarda el archivo TecDes\_C16.mpp y ciérralo. •

## Laboratorio C17. Generar la línea base

En este laboratorio generarás la línea base del proyecto.

#### Instrucciones

- 1. Abrir el proyecto de del laboratorio anterior y guardarlo con un nuevo nombre
  - Abre el proyecto TecDes\_C16.mpp y guárdalo como TecDes\_C17.mpp
- 2. Selecciona la vista Gantt de seguimiento y modifica la escala de tiempo para que se muestre el proyecto completo en el Gantt.
- 3. Abre el cuadro de diálogo para genera la línea base, utilizando la opción Proyecto > Programación > Establecer línea base > Establecer línea base
- 4. Verifica que los parámetros son: Establecer línea base: Línea base Para: Proyecto completo
- 5. Selecciona el botón Aceptar. Con esto se genera la línea base del proyecto.
- 6. Verifica que la línea base está creada y se muestra en el Gantt como una barra oscura debajo de las barras azules y rojas de las tareas del proyecto.
- 7. Revisa la línea base en los diferentes reportes predefinidos:
  - a. En Crear un informe > Panel > Información general de costos, puedes visualizar la línea base del costo en la tabla Estado del costo, también la línea base del costo se refleja en la gráfica Estado del costo.
  - b. En Crear un informe > Recursos > Visión general de los recursos, la línea base del trabajo se refleja en la gráfica *Estadísticas de recursos*, en la línea denominada Trabajo previsto
- 8. Copiar el informe del Valor Planeado desde un archivo de ejemplo
  - Abre también el archivo de los ejemplos llamado C17\_1\_Nuevas oficinas.mpp

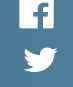

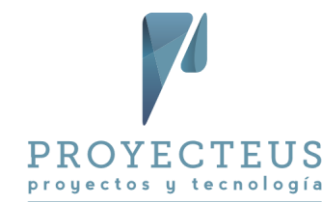

- Usando el Organizador, copia el informe Proyecteus Valor planeado, del archivo • C17\_1\_Nuevas oficinas.mpp al archivo TecDes\_C17.mpp.
- Cierra el archivo de los ejemplos *C17\_1\_Nuevas oficinas.mpp*.
- 9. Reconoce el Valor Planeado del proyecto
  - a. En la opción Proyecto > Propiedades > Información del proyecto, establece la fecha de estado del proyecto igual a la fecha de terminación. En este ejemplo la fecha es: 12/Dic/2016
  - b. Abre el informe Crear un informe > Personalizar > Proyecteus Valor planeado.
  - c. Revisa la curva-s del valor planeado del proyecto.
- 10. Guardar el archivo
  - Guarda el archivo TecDes\_C17.mpp y ciérralo. •

Con esto terminas el laboratorio del Proyecto Cambio de oficinas.

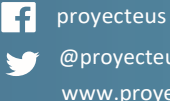

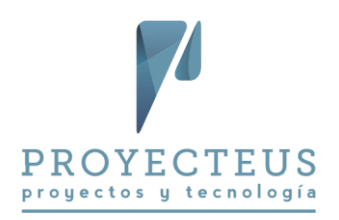

## Proyecto Construcción de edificio

En esta serie de laboratorios, generarás el plan de un proyecto de construcción de un edificio de departamentos para su venta.

El proyecto incluye desde la búsqueda y adquisición del terreno, el diseño, construcción, venta y entrega de los departamentos.

## Laboratorio CO4. Nuevo proyecto y configuración inicial

En este laboratorio generarás un nuevo proyecto en Microsoft Project y definirás los parámetros de configuración iniciales.

También generarás un calendario para el proyecto.

#### Instrucciones

- 1. Abrir Project 2013 o 2016
- 2. Generar nuevo proyecto en blanco
  - Genera un proyecto en blanco con la opción de Archivo > Nuevo > Proyecto en Blanco •
- 3. Definir las propiedades del proyecto
  - Accede y configura las propiedades del proyecto en Archivo > Información > Información del proyecto > Propiedades avanzadas
    - Título: *Construir y vender edificio de departamentos*
    - Asunto: Edificio de departamentos
    - Autor: <registra tu nombre>
    - o Organización: TecDes
  - Establece las siguientes propiedades del proyecto en Proyecto > Información del proyecto:
    - Fecha de comienzo: 1/jun/2016
    - Calendario del proyecto: Estándar
- 4. Grabar el proyecto
  - Crea una carpeta para los laboratorios del curso, nombre sugerido: Project Labs Edificio
  - Graba el proyecto en dicha carpeta, con el nombre de: TecDes\_C04\_1.mpp •
- 5. Definir parámetros de configuración
  - En el menú Archivo > Opciones, define los parámetros de configuración iniciales:
  - General
    - Vista predeterminada: Diagrama de Gantt.
    - Formato de fecha: 28/01/09.
  - Mostrar
    - Opciones de moneda: Símbolo: \$, Ubicación: \$1, Dígitos decimales: 2, Moneda: MXN.

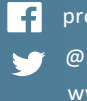

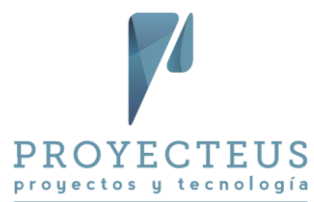

El símbolo MXN corresponde al peso mexicano, utiliza el símbolo de la moneda que utilizas en tus proyectos.

- Barra de entrada: No
- Programación
  - Hora de comienzo predeterminada: **09:00 a.m.**
  - Hora de fin predeterminada: 07:00 p.m.
  - Horas por día: 8
  - Horas por semana: 40
  - Días por mes: 20
  - o Mostrar unidades de asignación como: Valores decimales
  - Nuevas tareas creadas: Programada automáticamente
  - Tareas programadas automáticamente programadas en la: Fecha de comienzo del proyecto
  - Tipo de tarea predeterminada: Duración fija
  - Las tareas nuevas están condicionadas por el esfuerzo: No
  - Vincular automáticamente las tareas insertadas o desplazadas: No
  - Dividir tareas en curso: No
  - o Actualizar tareas programadas manualmente al editar vínculos: Sí
  - Las tareas siempre respetan las fechas de restricción: Sí
  - Mostrar las tareas programadas que tengan duraciones estimadas: Sí
  - Las tareas programadas nuevas tienen duraciones estimadas: Sí
  - Mantener la tarea en el día laborable más cercano al cambiar al modo de programación automática: No
  - o Calcular el proyecto después de cada modificación: Activado
- Guardar:
  - Guardar archivo en este formato: *Proyecto (\*.mpp)*
  - Autoguardar cada: No
  - Ubicación predeterminada de plantillas personales: C:\Users\<Nombre de usuario>\Documents\Plantillas personalizadas de Office\
- Avanzado
  - Agregar automáticamente nuevos recursos y tareas: **No**.
  - o Agregar automáticamente vistas, tablas, filtros y grupos nuevos a la plantilla global: No
  - Abreviaturas de unidades de tiempo:
    - Minutos: **m**
    - Horas: h
    - Días: d
    - Semanas: s
    - Meses: ms
    - Años: a
  - Mostrar tarea de resumen del proyecto: Sí.

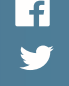

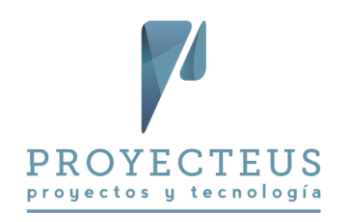

- o Método predeterminado del valor acumulado de tarea: % completado
- o Línea base para el cálculo del valor acumulado: Línea base
- o Calcular varias rutas críticas: No
- Las tareas son críticas si el margen de demora es menor o igual que: **O días**
- 6. Generar un calendario para el proyecto
  - Para crear el calendario, accede a la opción Proyecto > Propiedades > Cambiar tiempo de trabajo, botón Crear calendario....y define el nuevo calendario con los siguientes parámetros:
  - Nombre del calendario: TecDes
  - Es una copia del calendario: Estándar
  - Horarios del calendario: lunes a viernes, 09:00 a.m. a 13:00 a.m. y 02:00 p.m. a 6:00 p.m.
  - Excepciones:
    - Año Nuevo. 1/Ene/15. Repetición anual por 10 años el 1/Ene.
    - Constitución Mexicana. 2/Feb/15. Repetición anual por 10 años el 1er lunes de febrero.
    - Natalicio Benito Juárez. 16/Mar/15. Repetición anual por 10 años el 3er lunes de marzo.
    - o *Día del trabajo*. 1/May/15. Repetición anual por 10 años el 1/May.
    - Día de la Independencia de México. 16/Sep/15. Repetición anual por 10 años el 16/Sep.
    - *Revolución Mexicana*. 16/Nov/15. Repetición anual por 10 años el 3er lunes de noviembre.
    - *Navidad*. 25/Dic/15. Repetición anual por 10 años el 25/Dic.
    - o *Semana Santa 2016*. 24 y 25 de marzo de 2016.
    - o *Semana Santa 2017*. 13 y 14 de abril de 2017.
- 7. Establecer calendario del proyecto
  - En Proyecto > Información del Proyecto, establece el calendario TecDes como calendario del proyecto
- 8. Revisa las opciones de horario de la jornada laboral para que coincidan con el calendario del proyecto
  - En Archivo > Opciones > Programación, establece las opciones de calendario como:
    - Hora de comienzo predeterminada: 09:00 a.m.
    - *Hora de fin predeterminada*: 06:00 p.m.
- 9. Guardar el proyecto
  - Guarda el proyecto como: TecDes\_C04\_2.mpp
  - Cierra el archivo, a menos que continúes inmediatamente con el siguiente laboratorio.

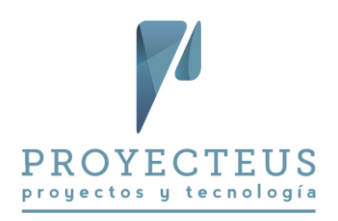

#### Laboratorio CO6a. Tareas y duraciones

En este laboratorio agregarás al proyecto la estructura de tareas y la estimación de duraciones.

#### Instrucciones para el laboratorio

- 1. Abrir el proyecto del laboratorio anterior y grabarlo con un nuevo nombre
  - Abre el proyecto TecDes\_C04\_2.mpp y grábalo como TecDes\_C06a.mpp.
- 2. Registrar tareas y duraciones
  - Usando la vista Diagrama de Gantt
  - Registra las tareas del proyecto y sus duraciones con base en la lista que se encuentra enseguida.

Toma en cuenta que solamente se capturan las duraciones de las tareas de detalle, de manera que Project calcula las duraciones de las tareas de resumen.

#### Datos para registrar tareas y duraciones

| Id | Nombre de tarea                | Duración |
|----|--------------------------------|----------|
| 0  | Edificio de departamentos      | 140 d    |
| 1  | Terreno                        | 40 d     |
| 2  | Buscar alternativas            | 20 d     |
| 3  | Evaluar alternativas           | 20 d     |
| 4  | Seleccionar                    | 30 d     |
| 5  | Adquirir terreno               | 40 d     |
| 6  | Terreno adquirido              | 0 d      |
| 7  | Diseño                         | 60 d     |
| 8  | Diseño conceptual              | 40 d     |
| 9  | Diseño detallado               | 60 d     |
| 10 | Aprobación del diseño          | 20 d     |
| 11 | Diseño terminado               | 0 d      |
| 12 | Construcción                   | 120 d    |
| 13 | Subestructura                  | 44 d     |
| 14 | Estructura                     | 60 d     |
| 15 | Estacionamientos               | 80 d     |
| 16 | Torre                          | 120 d    |
| 17 | Detalles                       | 60 d     |
| 18 | Construcción terminada         | 0 d      |
| 19 | Venta y entrega                | 140 d    |
| 20 | Campaña de ventas              | 40 d     |
| 21 | Pre-venta                      | 60 d     |
| 22 | Venta                          | 140 d    |
| 23 | Entregas                       | 60 d     |
| 24 | Departamentos entregados       | 0 d      |
| 25 | Tramites pos-venta             | 60 d     |
| 26 | Otros trámites legales         | 45 d     |
| 27 | Otros trámites administrativos | 60 d     |

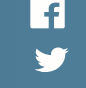

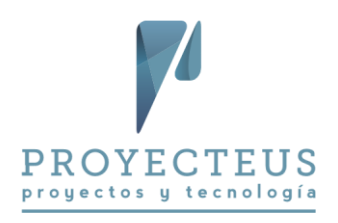

| 28 | Trámites terminados | 0 d |
|----|---------------------|-----|
| 29 | fin                 | 0 d |

- 3. Grabar el archivo
  - Graba el archivo TecDes\_C06a.mpp. •
  - Cierra el archivo, a menos que continúes inmediatamente con el siguiente laboratorio. ٠

#### Laboratorio CO6b. Dependencias y fechas límite

En este laboratorio incorporarás al proyecto las dependencias entre las tareas así como alguna fecha límite.

#### Instrucciones

- 1. Abrir el proyecto del laboratorio anterior y grabarlo con un nuevo nombre
  - Abre el proyecto TecDes\_C06a.mpp y grabarlo como TecDes\_C06b.mpp
- 2. Registrar dependencias
  - Registra dependencias del proyecto con base en la lista que se encuentra a continuación.

| Lista | de | dependencias |  |
|-------|----|--------------|--|
|       |    |              |  |

| Id | Nombre de tarea           | Predecesoras |
|----|---------------------------|--------------|
| 0  | Edificio de departamentos |              |
| 1  | Terreno                   |              |
| 2  | Buscar alternativas       |              |
| 3  | Evaluar alternativas      | 2            |
| 4  | Seleccionar               | 3            |
| 5  | Adquirir terreno          | 4            |
| 6  | Terreno adquirido         | 5            |
| 7  | Diseño                    |              |
| 8  | Diseño conceptual         | 4            |
| 9  | Diseño detallado          | 8FC-10 d     |
| 10 | Aprobación del diseño     | 9            |
| 11 | Diseño terminado          | 10           |
| 12 | Construcción              |              |
| 13 | Subestructura             | 11,6         |
| 14 | Estructura                | 13           |
| 15 | Estacionamientos          | 13           |
| 16 | Torre                     | 14           |
| 17 | Detalles                  | 16FC-30 d    |
| 18 | Construcción terminada    | 17,15        |
| 19 | Venta y entrega           |              |

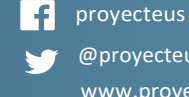

@proyecteus www.proyecteus.com

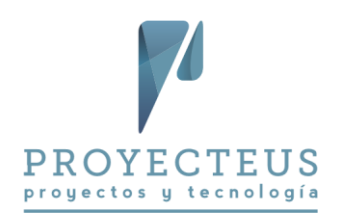

| 20 | Campaña de ventas              | 8     |
|----|--------------------------------|-------|
| 21 | Pre-venta                      | 11,20 |
| 22 | Venta                          | 14,21 |
| 23 | Entregas                       | 18    |
| 24 | Departamentos entregados       | 23,20 |
| 25 | Tramites pos-venta             |       |
| 26 | Otros trámites legales         | 22,24 |
| 27 | Otros trámites administrativos | 22    |
| 28 | Trámites terminados            | 26,27 |
| 29 | fin                            | 28    |
|    |                                |       |

- 3. Establecer una fecha límite
  - Establece como fecha límite de la tarea 18 Construcción terminada para el día 30/Marzo/2018
  - Establece como fecha límite de la tarea 29 Fin, el día 31/Agosto/2018
- 4. Grabar el archivo
  - Graba el archivo TecDes\_C06b.mpp
  - Cierra el archivo, a menos que continúes inmediatamente con el siguiente laboratorio.

#### Laboratorio CO9. Analizar la ruta crítica

En este laboratorio identificarás y analizarás la ruta crítica del proyecto.

#### Instrucciones

- 1. Abrir el proyecto del laboratorio anterior y grabarlo con nuevo nombre
  - Abre el proyecto TecDes\_C06b.mpp y grábalo como TecDes\_C09.mpp
- 2. Mostrar ruta crítica
  - En la vista Diagrama de Gantt, selecciona la opción de Vista > Zoom > Proyecto completo, para que en la pantalla se muestre todo el cronograma.
  - Selecciona Formato > Estilos de barra > Tareas críticas. • Esto ocasiona que se identifiquen en color rojo las tareas de la Ruta crítica
  - Selecciona el filtro Vista > Filtro > Tareas críticas • Verifica que la ruta crítica del proyecto recorre desde la tarea inicial hasta la tarea final del proyecto.
- 3. Analizar campos relacionados
  - Quita el filtro con la tecla **F3**.
  - Incorpora a la izquierda del nombre de tareas las columnas: Margen de demora total y • Tareas críticas.

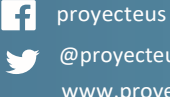

@proyecteus www.proyecteus.com

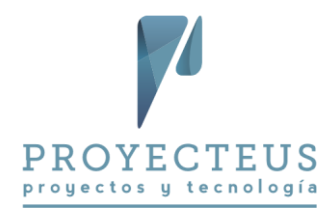

- Analiza el margen de demora, también conocido como holgura, y verifica que las tareas que son críticas son las que tienen el margen de demora igual a 0 días.
- 4. Modificar fecha límite y analiza efectos
  - Modifica la fecha límite de la tarea 18 Construcción terminada para que sea el 31/Ene/18. Esta fecha es anterior a la fecha estimada de terminación en el cronograma.
  - Revisa cómo el cambio de la fecha límite afecta el cálculo de la holgura de las tareas.
- 5. Grabar el archivo
  - Graba el archivo TecDes\_C09.mpp y ciérralo.

#### Laboratorio C10. Crear una plantilla del cronograma

En este laboratorio generarás una plantilla del cronograma.

#### Instrucciones

2. Abrir el proyecto de un laboratorio anterior y grabarlo como plantilla

- Abrir el proyecto TecDes CO6b.mpp Guardarás este archivo como plantilla, para utilizarlo posteriormente para crear otros proyectos similares.
- Utiliza la opción Archivo > Guardar como > Equipo > Examinar •
- En la ventana Guardar como dirígete a la parte inferior al campo Tipo y selecciona el tipo Plantilla de proyecto (\*.mpt) Automáticamente el Project se posiciona en la ubicación de las plantillas de Office para guardar la plantilla
- Registra el nombre del archivo como Edificio de departamentos.mpt
- Selecciona el botón Guardar.
- En la ventana Guardar como plantilla, selecciona todos los tipos de datos y Guardar.
- Cierra el archivo

Ahora ya tienes la plantilla generada y puedes usarla para crear nuevos proyectos en el menú Archivo > Nuevo > Personal

#### Laboratorio C13. Definir los recursos del proyecto

En este laboratorio definirás los recursos que se utilizarán en el proyecto.

#### Instrucciones

- 1. Abrir el proyecto de un laboratorio anterior y guardarlo con un nuevo nombre
  - Abre el proyecto TecDes\_C06b.mpp y guárdalo como TecDes\_C13.mpp •
- 2. Registrar los recursos del proyecto

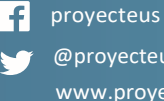

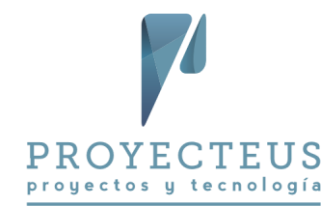

• En la vista **Hoja de recursos**, registra los recursos que se mencionan en la *Lista de recursos del proyecto* que está más abajo.

#### Lista de recursos del proyecto

| Nombre del recurso     | Тіро     | Etiqueta<br>de<br>material | Tasa<br>estándar | Acumular  | Calendario<br>base |
|------------------------|----------|----------------------------|------------------|-----------|--------------------|
| arquitecto1            | Trabajo  |                            | \$1,000/d        | Prorrateo | TecDes             |
| arquitecto2            | Trabajo  |                            | \$1,000/d        | Prorrateo | TecDes             |
| becario                | Trabajo  |                            | \$200/d          | Prorrateo | TecDes             |
| plotter                | Material | equipo                     | \$1,300          | Prorrateo |                    |
| servicios de gestor    | Costo    |                            |                  | Prorrateo |                    |
| gastos de adquisición  | Costo    |                            |                  | Prorrateo |                    |
| cuadrilla              | Trabajo  |                            | \$1,800/d        | Prorrateo | TecDes             |
| acero                  | Material | kg                         | \$11             | Prorrateo |                    |
| concreto               | Material | m3                         | \$1,200          | Prorrateo |                    |
| cimbra                 | Material | m2                         | \$250            | Prorrateo |                    |
| tabique                | Material | millar                     | \$6,500          | Prorrateo |                    |
| pintura                | Material | lt                         | \$21             | Prorrateo |                    |
| vendedores             | Trabajo  |                            | \$400/d          | Prorrateo | TecDes             |
| servicio de publicidad | Costo    |                            |                  | Prorrateo |                    |
| abogado                | Costo    |                            |                  | Prorrateo |                    |
| gestor admvo           | Costo    |                            |                  | Prorrateo |                    |
| Rubén Ramírez          | Trabajo  |                            | \$1,000/d        | Prorrateo | TecDes             |

- 3. Registrar a los responsables
  - En la vista **Diagrama de Gantt** agrega el campo **Contacto**, a la derecha del **Nombre de tarea**.
  - Cambia el título de la columna **Contacto** para que diga **Responsable**.
  - Registra los responsables de las diferentes etapas del proyecto, de la siguiente manera:
    - o Ing. López, responsable de la tarea O Edificio de departamentos
    - o Ing. López, responsable de la tarea 1 Terreno
    - Arq. Jorge Morales, responsable de la tarea 7 Diseño
    - o Ing. Cuadra, responsable de la tarea 12 Construcción
    - Lic. Serna, responsable de la tarea 12 Venta y entrega
    - o Lic. Serna, responsable de la tarea 25 Trámites post-venta
- 4. Guardar el archivo
  - Guarda el archivo *TecDes\_C13.mpp*
  - Cierra el archivo, a menos que continúes inmediatamente con el siguiente laboratorio.

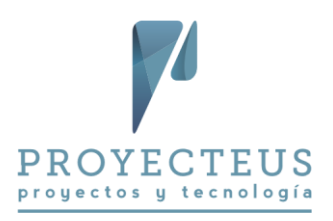

#### Laboratorio C14. Asignar recursos y costos

En este laboratorio asignarás los recursos a las tareas así como otros costos fijos.

#### Instrucciones

- 1. Abrir el proyecto de un laboratorio anterior y guardarlo con un nuevo nombre
  - Abre el proyecto TecDes\_C13.mpp y guárdalo como TecDes\_C14.mpp
- 2. Asignar los recursos a las tareas
  - En la vista Diagrama de Gantt y utilizando las diferentes formas de asignaciones, registra • las asignaciones de recursos de acuerdo a la Tabla de asignaciones.
  - Toma en cuenta que cuando se asignan varios recursos a una tarea, es conveniente establecer el tipo como Duración fija.

| Nombre de tarea                | Nombres de los recursos                                                      |
|--------------------------------|------------------------------------------------------------------------------|
| Edificio de departamentos      |                                                                              |
| Terreno                        |                                                                              |
| Buscar alternativas            | servicios de gestor [\$250,000.00]                                           |
| Evaluar alternativas           | servicios de gestor [\$250,000.00]                                           |
| Seleccionar                    |                                                                              |
| Adquirir terreno               | servicios de gestor [\$250,000.00],gastos de adquisición<br>[\$4,000,000.00] |
| Terreno adquirido              |                                                                              |
| Diseño                         |                                                                              |
| Diseño conceptual              | arquitecto1, becario, plotter [1 equipo/d]                                   |
| Diseño detallado               | arquitecto2 [0.5], Rubén Ramírez , plotter [2 equipo/d]                      |
| Aprobación del diseño          |                                                                              |
| Diseño terminado               |                                                                              |
| Construcción                   |                                                                              |
| Subestructura                  | cuadrilla ,acero [30,000 kg],concreto [60 m3],cimbra [1,100 m2]              |
| Estructura                     | cuadrilla [4],concreto [500 m3],cimbra [950 m2]                              |
| Estacionamientos               | cuadrilla [4],concreto [110 m3],cimbra [600 m2],acero [120,000 kg]           |
| Torre                          | cuadrilla [8],acero [320,000 kg],cimbra [2,200 m2],concreto [350 m3]         |
| Detalles                       |                                                                              |
| Construcción terminada         |                                                                              |
| Venta y entrega                |                                                                              |
| Campaña de ventas              | vendedores [2], servicio de publicidad [\$2,400,000.00]                      |
| Pre-venta                      | vendedores [4]                                                               |
| Venta                          | vendedores [4]                                                               |
| Entregas                       | Rubén Ramírez                                                                |
| Departamentos entregados       |                                                                              |
| Tramites pos-venta             |                                                                              |
| Otros trámites legales         | abogado [\$4,000,000.00]                                                     |
| Otros trámites administrativos | gestor admvo [\$1,500,000.00]                                                |
| Trámites terminados            |                                                                              |

#### Tabla de asignaciones

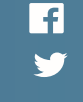

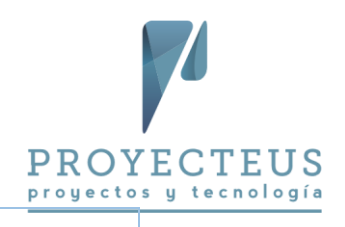

- fin
- 3. Incorporar costos fijos al proyecto
  - En la vista Diagrama de Gantt selecciona la tabla Costo, e incorpora los siguientes costos • fijos, que representan costos de servicios que se contratarán a empresas constructoras a precio alzado.
    - Adquirir terreno: *\$20,000,000*
    - Aprobación del diseño: \$50,000
    - Subestructura: *\$14,500,000*
    - Estructura: *\$28,000,000*
    - Estacionamientos: *\$9,000,000*
    - Torre: *\$20,000,000*
    - Detalles: *\$5,000,000*
- 4. Revisa cargas de trabajo y presupuesto
  - Revisa las cargas de trabajo de los recursos en las vistas Gráfico de recursos, Organizador de equipo y Uso de recursos.
  - Revisa el presupuesto del proyecto.
    - Selecciona la vista Uso de tareas
    - A la derecha del campo **Nombre de tarea**, inserta la columna **Costo**. Que representa el costo total de cada tarea.
    - En el menú Formato > Detalles, selecciona el tipo de datos Costo y des-selecciona Trabajo.
    - En el menú Vista > Zoom > Escala temporal, selecciona Trimestres
    - Si es necesario, amplía el ancho de las columnas para que los importes se muestren correctamente
    - En el menú Vista > Datos > Esquema, selecciona el Nivel 1.
    - Revisa el presupuesto del proyecto por trimestre en la tarea 0.
    - Analiza el presupuesto de cada etapa, en las tareas de *Nivel 1*.
- 5. Guardar el archivo
  - Guarda el proyecto TecDes C14.mpp •
  - Cierra el archivo, a menos que continúes inmediatamente con el siguiente laboratorio. •

#### Laboratorio C15. Optimizar el cronograma

En este laboratorio harás ajustes al cronograma para optimizar el uso de los recursos y los tiempos del proyecto.

#### Instrucciones

1. Abrir el proyecto de un laboratorio anterior y guardarlo con un nuevo nombre

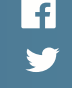

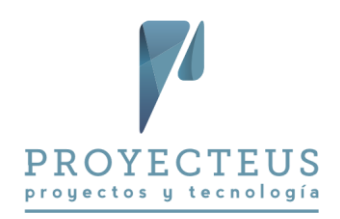

- Abre el proyecto TecDes\_C14.mpp y guárdalo como TecDes\_C15.mpp
- 2. Modifica la fecha límite de Inicio de operaciones
  - Selecciona la vista Diagrama de Gantt. •
  - Verifica que se muestren todas las subtareas. •
  - Nota que la fecha final de 18 Construcción terminada es 14/feb/2018
  - Nota que la fecha final del proyecto es 13/Jul/2018
  - Modifica la fecha límite de la tarea **18 Construcción terminada** para que sea el 19/Ene/2018. (El Director de la compañía estableció esta fecha límite)
  - Nota que esta nueva fecha límite no se cumple y por lo tanto se genera una alerta en la • columna de indicadores.
- 3. Eliminar sobreasignaciones y cumple fecha límite

•

- Para eliminar las sobreasignaciones de vendedores:
  - En la vista Hoja de recursos
  - Verifica que el recurso Vendedores está sobre asignado.
  - Modifica la capacidad máxima de Vendedores, de 1 a 4
- Para disminuir la sobreasignaciones de Cuadrilla:
  - Modifica la capacidad máxima de *Cuadrilla*, de 1 a 8
- Para cumplir con la nueva fecha límite
  - En la vista Diagrama de Gantt
  - Selecciona Formato > Estilos de barra > Tareas críticas
  - En la tarea 2 Evaluar alternativas
    - Modifica la duración a 15 días
  - En la tarea **3 Seleccionar** 0
    - Modifica la duración a 20 días
  - En la tarea 16 Torre 0
    - Verifica que el Tipo es Unidades fijas
    - Modifica la duración, de 120 a 100 días
      - Este cambio se origina por la decisión de utilizar otra técnica constructiva
    - Modifica la predecesora para que sea 15 Estacionamientos en lugar de 14 Estructura

Este cambio ocasiona que ya no haya sobreasignaciones del recurso Cuadrilla

- En la tarea 15 Estacionamientos 0
  - Verifica que el Tipo sea Unidades fijas
  - Modifica la duración, de 80 a 70 días Este cambio obedece a una mejor planeación de las actividades de construcción de los estacionamientos
- Verifica que:
  - Ya no hay recursos sobre asignados y
  - Las dos fechas límites se cumplen

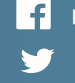

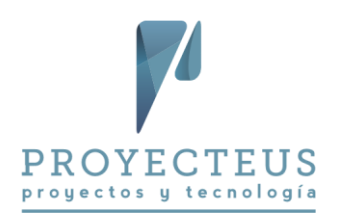

- 4. Guardar el archivo
  - Guarda el archivo TecDes\_C15.mpp •

### Laboratorio C16. Generar reportes del proyecto

En este laboratorio generarás reportes del proyecto.

#### Instrucciones

- 1. Abrir el proyecto del laboratorio anterior y guardarlo con un nuevo nombre
  - Abre el proyecto TecDes\_C15.mpp y guárdalo como TecDes\_C16.mpp
- 2. Copiar el informe del plan del proyecto desde uno de los archivos de ejemplo
  - Abre al mismo tiempo el archivo de los ejemplos llamado C16 1 Nuevas oficinas.mpp
  - Usando el Organizador, copia el informe Proyecteus Plan del proyecto, del archivo C16 1 Nuevas oficinas.mpp al archivo TecDes C16.mpp.
  - Cierra el archivo de los ejemplos C16\_1\_Nuevas oficinas.mpp.
- 3. Revisar el plan del proyecto usando el informe Plan del proyecto y otros informes
  - En TecDes\_C16.mpp, revisa el reporte Informe > Personalizar > Proyecteus Plan del • proyecto
  - Modifica el título del reporte, de "Nuevas oficinas" a "Construcción de edificio"
  - Revisa otros reportes predefinidos en el menú Informe
  - Utiliza también otras formas de generar reportes que se describen en el Capítulo 16.
- 4. Guardar el archivo
  - Guarda el archivo TecDes\_C16.mpp y ciérralo. •

#### Laboratorio C17. Generar la línea base

En este laboratorio generarás la línea base del proyecto.

#### Instrucciones

- 1. Abrir el proyecto de del laboratorio anterior y guardarlo con un nuevo nombre
  - Abre el proyecto TecDes\_C16.mpp y guárdalo como TecDes\_C17.mpp
- 2. Selecciona la vista Gantt de seguimiento y modifica la escala de tiempo para que se muestre el proyecto completo en el Gantt.
- 3. Abre el cuadro de diálogo para genera la línea base, utilizando la opción Proyecto > Programación > Establecer línea base > Establecer línea base
- 4. Verifica que los parámetros son: Establecer línea base: Línea base Para: Proyecto completo

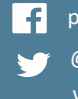

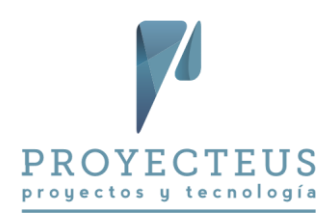

- 5. Selecciona el botón *Aceptar*. Con esto se genera la línea base del proyecto.
- 6. Verifica que la línea base está creada y se muestra en el Gantt como una barra oscura debajo de las barras azules y rojas de las tareas del proyecto.
- 7. Revisa la línea base en los diferentes reportes predefinidos:
  - a. En Informe > Panel > Información general de costos, puedes visualizar la línea base del costo en la tabla Estado del costo, también la línea base del costo se refleja en la gráfica Estado del costo.
  - b. En Informe > Recursos > Visión general de los recursos, la línea base del trabajo se refleja en la gráfica Estadísticas de recursos, en la línea denominada Trabajo previsto
- 8. Copiar el informe del Valor Planeado desde un archivo de ejemplo
  - Abre también el archivo de los ejemplos llamado C17\_1\_Nuevas oficinas.mpp
  - Usando el Organizador, copia el informe Proyecteus Valor planeado, del archivo C17\_1\_Nuevas oficinas.mpp al archivo TecDes\_C17.mpp.
  - Cierra el archivo de los ejemplos C17\_1\_Nuevas oficinas.mpp.
- 9. Reconoce el Valor Planeado del proyecto
  - a. En la opción Proyecto > Propiedades > Información del proyecto, establece la fecha de estado del proyecto igual a la fecha de terminación. En este ejemplo la fecha es: 08/Jun/2018
  - b. Abre el informe Informe > Personalizar > Proyecteus Valor planeado.
  - c. Revisa la curva-s del valor planeado del proyecto.
- 10. Guardar el archivo
  - Guarda el archivo TecDes\_C17.mpp y ciérralo.

Con esto terminas el laboratorio del Proyecto Construcción de edificio

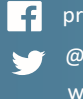

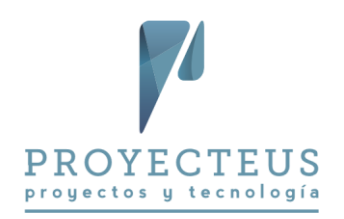

## Proyecto Desarrollo de un sistema de información

En esta serie de laboratorios, generarás el plan de un proyecto de desarrollo de un sistema informático.

## Laboratorio CO4. Nuevo proyecto y configuración inicial

En este laboratorio generarás un nuevo proyecto en Microsoft Project y definirás los parámetros de configuración iniciales.

También generarás un calendario para el proyecto.

#### Instrucciones

- 1. Abrir Project 2013 o 2016
- 2. Generar nuevo proyecto en blanco
  - Genera un proyecto en blanco con la opción de Archivo > Nuevo > Proyecto en Blanco
- 3. Definir las propiedades del proyecto
  - Accede y configura las propiedades del proyecto en Archivo > Información > Información del proyecto > Propiedades avanzadas
    - Título: Desarrollo de sistema
    - Asunto: Administración de proyecto
    - Autor: <registra tu nombre>
    - Organización: *TecDes*
  - Establece las siguientes propiedades del proyecto en Proyecto > Información del proyecto:
    - Fecha de comienzo: *1/jun/2016*
    - o Calendario del proyecto: Estándar
- 4. Grabar el proyecto
  - Crea una carpeta para los laboratorios del curso, nombre sugerido: Project\_Labs\_Desarrollo
  - Graba el proyecto en dicha carpeta, con el nombre de: TecDes CO4 1.mpp
- 5. Definir parámetros de configuración

Continuar trabajando con el proyecto TecDes\_04\_1.mpp.

En el menú Archivo > Opciones, define los parámetros de configuración iniciales:

- General
  - Vista predeterminada: *Diagrama de Gantt*.
  - Formato de fecha: 28/01/09.
- Mostrar
  - Opciones de moneda: Símbolo: \$, Ubicación: \$1, Dígitos decimales: 2, Moneda: MXN.

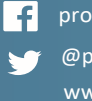

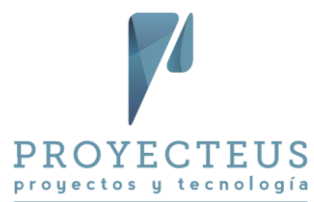

El símbolo MXN corresponde al peso mexicano, utiliza el símbolo de la moneda que utilizas en tus proyectos.

- Barra de entrada: No
- Programación
  - Hora de comienzo predeterminada: **09:00 a.m.**
  - Hora de fin predeterminada: 07:00 p.m.
  - Horas por día: 8
  - Horas por semana: 40
  - Días por mes: 20
  - o Mostrar unidades de asignación como: Valores decimales
  - Nuevas tareas creadas: Programada automáticamente
  - Tareas programadas automáticamente programadas en la: Fecha de comienzo del proyecto
  - Tipo de tarea predeterminada: Duración fija
  - Las tareas nuevas están condicionadas por el esfuerzo: No
  - Vincular automáticamente las tareas insertadas o desplazadas: No
  - Dividir tareas en curso: No
  - o Actualizar tareas programadas manualmente al editar vínculos: Sí
  - Las tareas siempre respetan las fechas de restricción: Sí
  - Mostrar las tareas programadas que tengan duraciones estimadas: Sí
  - Las tareas programadas nuevas tienen duraciones estimadas: Sí
  - Mantener la tarea en el día laborable más cercano al cambiar al modo de programación automática: No
  - o Calcular el proyecto después de cada modificación: Activado
- Guardar:
  - Guardar archivo en este formato: *Proyecto (\*.mpp)*
  - Autoguardar cada: No
  - Ubicación predeterminada de plantillas personales: C:\Users\<Nombre de usuario>\Documents\Plantillas personalizadas de Office\
- Avanzado
  - Agregar automáticamente nuevos recursos y tareas: **No**.
  - o Agregar automáticamente vistas, tablas, filtros y grupos nuevos a la plantilla global: No
  - Abreviaturas de unidades de tiempo:
    - Minutos: **m**
    - Horas: h
    - Días: d
    - Semanas: s
    - Meses: ms
    - Años: a
  - Mostrar tarea de resumen del proyecto: Sí.

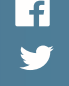

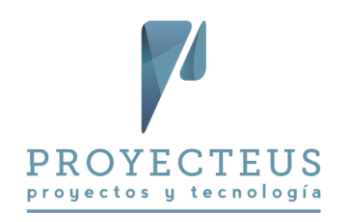

- o Método predeterminado del valor acumulado de tarea: % completado
- o Línea base para el cálculo del valor acumulado: Línea base
- o Calcular varias rutas críticas: No
- Las tareas son críticas si el margen de demora es menor o igual que: **O días**
- 6. Generar un calendario para el proyecto
  - Para crear el calendario, accede a la opción Proyecto > Propiedades > Cambiar tiempo de trabajo, botón Crear calendario....y define el nuevo calendario con los siguientes parámetros:
  - Nombre del calendario: TecDes
  - Es una copia del calendario: Estándar
  - Horarios del calendario: lunes a viernes, 09:00 a.m. a 13:00 a.m. y 02:00 p.m. a 6:00 p.m.
  - Excepciones:
    - Año Nuevo. 1/Ene/15. Repetición anual por 10 años el 1/Ene.
    - Constitución Mexicana. 2/Feb/15. Repetición anual por 10 años el 1er lunes de febrero.
    - Natalicio Benito Juárez. 16/Mar/15. Repetición anual por 10 años el 3er lunes de marzo.
    - o *Día del trabajo*. 1/May/15. Repetición anual por 10 años el 1/May.
    - Día de la Independencia de México. 16/Sep/15. Repetición anual por 10 años el 16/Sep.
    - *Revolución Mexicana*. 16/Nov/15. Repetición anual por 10 años el 3er lunes de noviembre.
    - o Navidad. 25/Dic/15. Repetición anual por 10 años el 25/Dic.
    - o *Semana Santa 2016*. 24 y 25 de marzo de 2016.
    - o *Semana Santa 2017*. 13 y 14 de abril de 2017.
- 7. Establecer calendario del proyecto
  - En Proyecto > Información del Proyecto > Calendario, establece el calendario TecDes como calendario del proyecto
- 8. Revisa las opciones de horario de la jornada laboral para que coincida con el calendario del proyecto
  - En Archivo > Opciones > Programación, establece las opciones de calendario como:
    - Hora de comienzo predeterminada: 09:00 a.m.
    - *Hora de fin predeterminada*: 06:00 p.m.
- 9. Guardar el proyecto
  - Guarda el proyecto como: TecDes\_C04\_2.mpp
  - Cierra el archivo, a menos que continúes inmediatamente con el siguiente laboratorio.

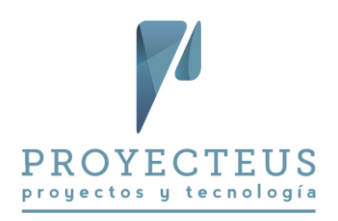

#### Laboratorio CO6a. Tareas y duraciones

En este laboratorio agregarás al proyecto la estructura de tareas y la estimación de duraciones.

#### Instrucciones para el laboratorio

- 1. Abrir el proyecto del laboratorio anterior y grabarlo con un nuevo nombre
  - Abre el proyecto TecDes\_C04\_2.mpp y grábalo como TecDes\_C06a.mpp.
- 2. Registrar tareas y duraciones
  - Usando la vista Diagrama de Gantt
  - Registra las tareas del proyecto y sus duraciones con base en la lista que se encuentra enseguida.

Toma en cuenta que solamente se capturan las duraciones de las tareas de detalle, de manera que Project calcula las duraciones de las tareas de resumen.

| Nombro do toros                | Duración |
|--------------------------------|----------|
| Nombre de tarea                | Duracion |
| TecDes_C06a                    | 60 d     |
| Requerimientos                 | 13 d     |
| Levantamiento de información   | 3 d      |
| Priorizacion de requerimientos | 4 d      |
| Análisis de la información     | 8 d      |
| Aprobación                     | 13 d     |
| Requerimientos aprobados       | 0 d      |
| Diseño                         | 17 d     |
| Mapeo de requerimientos        | 5 d      |
| Casos de uso                   | 15 d     |
| Diagramación                   | 17 d     |
| Analisis de usabilidad         | 11 d     |
| aprobación                     | 17 d     |
| diseño aprobado                | 0 d      |
| Construcción                   | 60 d     |
| Construcción bd                | 10 d     |
| Desarrollo M1                  | 60 d     |
| Desarrollo M2                  | 30 d     |
| Desarrollo M3                  | 20 d     |
| Desarrollo terminado           | 0 d      |
| Pruebas                        | 10 d     |
| Pruebas U M1                   | 5 d      |
| Prueba U M2                    | 5 d      |
| Pruebas U M3                   | 5 d      |
| Pruebas integrales             | 10 d     |
| Pruebas terminadas             | 0 d      |

#### Datos para registrar tareas y duraciones

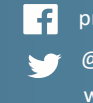

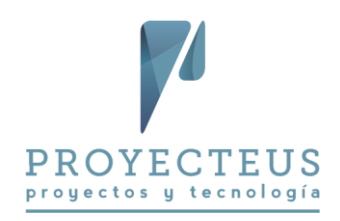

| Documentación                    | 15 d |
|----------------------------------|------|
| Registros                        | 5 d  |
| Diccionario de datos             | 4 d  |
| Documentación pruebas M1         | 1 d  |
| Documentación pruebas M2         | 1 d  |
| Documentación pruebas M3         | 1 d  |
| Documentación pruebas integrales | 3 d  |
| Manual usuario                   | 10 d |
| Código fuente                    | 15 d |
| Documentación de implementación  | 15 d |
| Documentación terminada          | 0 d  |
| Implementación                   | 15 d |
| Despliegue                       | 1 d  |
| Puesta a punto                   | 5 d  |
| Optimización de infraestructura  | 5 d  |
| estabilización                   | 15 d |
| Implementación concluída         | 0 d  |
| Entrega                          | 15 d |
| Junta entrega formal             | 15 d |
| Acta de entrega firmada          | 0 d  |
| fin del proyecto                 | 0 d  |

- 3. Grabar el archivo
  - Graba el archivo TecDes\_C06a.mpp.
  - Cierra el archivo, a menos que continúes inmediatamente con el siguiente laboratorio. •

## Laboratorio C06b. Dependencias y fechas límite

En este laboratorio incorporarás al proyecto las dependencias entre las tareas así como alguna fecha límite.

#### Instrucciones

- 1. Abrir el proyecto del laboratorio anterior y grabarlo con un nuevo nombre
  - Abre el proyecto TecDes\_C06a.mpp y grabarlo como TecDes\_C06b.mpp
- 2. Registrar dependencias
  - Registra dependencias del proyecto con base en la lista que se encuentra a continuación. •

#### Lista de dependencias

Nombre de tarea

**Predecesoras** 

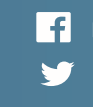

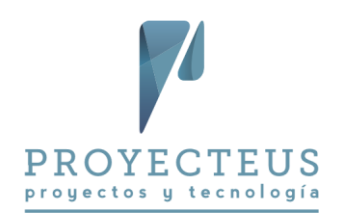

| TecDes_C06b                           |                |
|---------------------------------------|----------------|
| Requerimientos                        |                |
| Levantamiento de información          |                |
| Priorizacion de requerimientos        | 2              |
| Análisis de la información            | 3              |
| Aprobación                            | 4              |
| Requerimientos aprobados              | 5              |
| Diseño                                |                |
| Mapeo de requerimientos               | 6              |
| Casos de uso                          | 8              |
| Diagramación                          | 8FC+3 d        |
| Analisis de usabilidad                | 9,10           |
| aprobación                            | 11FC-5 d       |
| diseño aprobado                       | 12             |
| Construcción                          |                |
| Construcción bd                       | 13             |
| Desarrollo M1                         | 15             |
| Desarrollo M2                         | 15FC+5 d       |
| Desarrollo M3                         | 16             |
| Desarrollo terminado                  | 18,17          |
| Pruebas                               |                |
| Pruebas U M1                          | 16             |
| Prueba U M2                           | 17             |
| Pruebas U M3                          | 18             |
| Pruebas integrales                    | 21,22,23,19    |
| Pruebas terminadas                    | 24             |
| Documentación                         |                |
| Registros                             | 19             |
| Diccionario de datos                  | 15             |
| Documentación pruebas M1              | 21             |
| Documentación pruebas M2              | 22             |
| Documentación pruebas M3              | 23             |
| Documentación pruebas integrales      | 24             |
| Manual usuario                        | 32,29,30,31    |
| Código fuente                         | 33             |
| Documentación de implementación 41,34 |                |
| Documentación terminada               | 33,34,27,28,35 |
| Implementación                        |                |
| Despliegue                            | 25             |
| Puesta a punto                        | 38             |
| Optimización de infraestructura       | 39             |
| estabilización                        | 40             |

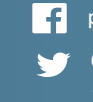

**f** proyecteus 🅤 @proyecteus

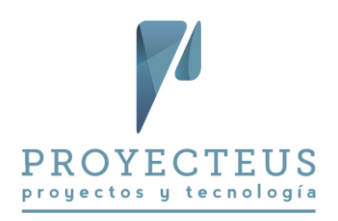

| Implementación concluída | 41    |
|--------------------------|-------|
| Entrega                  |       |
| Junta entrega formal     | 42,36 |
| Acta de entrega firmada  | 44    |
| fin del proyecto         | 45    |

- 3. Establecer una fecha límite
  - Establece como fecha límite de la tarea 45 fin del proyecto para el día 31/May/2017 •
- 4. Grabar el archivo
  - Graba el archivo TecDes\_C06b.mpp •
  - Cierra el archivo, a menos que continúes inmediatamente con el siguiente laboratorio. •

#### Laboratorio C09. Analizar la ruta crítica

En este laboratorio identificarás y analizarás la ruta crítica del proyecto.

#### Instrucciones

- 1. Abrir el proyecto del laboratorio anterior y grabarlo con nuevo nombre
  - Abre el proyecto TecDes\_C06b.mpp y grábalo como TecDes\_C09.mpp •
- 2. Mostrar ruta crítica
  - En la vista Diagrama de Gantt, selecciona la opción de Vista > Zoom > Proyecto completo, • para que en la pantalla se muestre todo el cronograma.
  - Selecciona Formato > Estilos de barra > Tareas críticas. Esto ocasiona que se identifiquen en color rojo las tareas de la Ruta crítica
  - Selecciona el filtro Vista > Filtro > Tareas críticas Verifica que la ruta crítica del proyecto recorre desde la tarea inicial hasta la tarea final del proyecto.
- 3. Analizar campos relacionados
  - Quita el filtro con la tecla F3.
  - Incorpora a la izquierda del nombre de tareas las columnas: Margen de demora total y Tareas críticas.
  - Analiza el margen de demora, también conocido como holgura, y verifica que las tareas que son críticas son las que tienen el margen de demora igual a 0 días.
- 4. Modificar fecha límite y analiza efectos
  - Modifica la fecha límite de la tarea 46 Fin del proyecto para que sea el 28/Abr/17. Esta • fecha es anterior a la fecha estimada de terminación en el cronograma.
  - Revisa cómo el cambio de la fecha límite afecta el cálculo de la holgura de las tareas.
- 5. Grabar el archivo

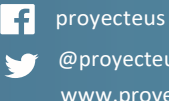

@proyecteus www.proyecteus.com

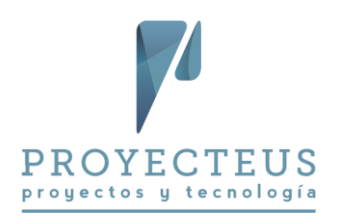

• Graba el archivo *TecDes\_C09.mpp* y ciérralo.

## Laboratorio C10. Crear una plantilla del cronograma

En este laboratorio generarás una plantilla del cronograma.

#### Instrucciones

- 1. Abrir el proyecto de un laboratorio anterior y grabarlo como plantilla
  - Abrir el proyecto *TecDes\_C06b.mpp* Guardarás este archivo como plantilla, para utilizarlo posteriormente para crear otros proyectos similares.
  - Utiliza la opción Archivo > Guardar como > Equipo > Examinar
  - En la ventana Guardar como dirígete a la parte inferior al campo Tipo y selecciona el tipo *Plantilla de proyecto (\*.mpt)* Automáticamente el Project se posiciona en la ubicación de las plantillas de Office para guardar la plantilla
  - Registra el nombre del archivo como Desarrollo de sistema.mpt
  - Selecciona el botón *Guardar*.
  - En la ventana Guardar como plantilla, selecciona todos los tipos de datos y Guardar.
  - Cierra el archivo

Ahora ya tienes la plantilla generada y puedes usarla para crear nuevos proyectos en el menú **Archivo > Nuevo > Personal** 

#### Laboratorio C13. Definir los recursos del proyecto

En este laboratorio definirás los recursos que se utilizarán en el proyecto.

#### Instrucciones

- 1. Abrir el proyecto de un laboratorio anterior y guardarlo con un nuevo nombre
  - Abre el proyecto TecDes\_C06b.mpp y guárdalo como TecDes\_C13.mpp
- 2. Registrar los recursos del proyecto
  - En la vista **Hoja de recursos**, registra los recursos que se mencionan en la *Lista de recursos del proyecto* que está en seguida:

| Nombre del<br>recurso | Тіро    | Etiqueta<br>de<br>material | Tasa<br>estándar | Acumular  | Calendario<br>base |
|-----------------------|---------|----------------------------|------------------|-----------|--------------------|
| Analista              | Trabajo |                            | \$1,000.00/d     | Prorrateo | TecDes             |

#### Lista de recursos del proyecto

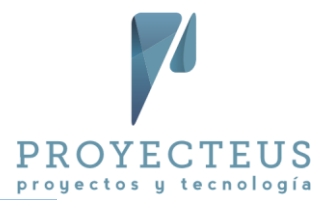

| Arquitecto        | Trabajo  |        | \$1,200.00/d | Prorrateo | TecDes |
|-------------------|----------|--------|--------------|-----------|--------|
| Coordinador       | Trabajo  |        | \$1,300.00/d | Prorrateo | TecDes |
| técnico           |          |        |              |           |        |
| Desarrollador 1   | Trabajo  |        | \$1,000.00/d | Prorrateo | TecDes |
| Diseñador         | Trabajo  |        | \$1,200.00/d | Prorrateo | TecDes |
| Desarrollador 2   | Trabajo  |        | \$1,000.00/d | Prorrateo | TecDes |
| Analista bd       | Trabajo  |        | \$1,200.00/d | Prorrateo | TecDes |
| Tester 1          | Trabajo  |        | \$800.00/d   | Prorrateo | TecDes |
| Tester 2          | Trabajo  |        | \$800.00/d   | Prorrateo | TecDes |
| Tester 3          | Trabajo  |        | \$800.00/d   | Prorrateo | TecDes |
| Documentador      | Trabajo  |        | \$800.00/d   | Prorrateo | TecDes |
| Administrador de  | Trabajo  |        | \$1,200.00/d | Prorrateo | TecDes |
| servidores        |          |        |              |           |        |
| Administrador del | Trabajo  |        | \$1,500.00/d | Prorrateo | TecDes |
| proyecto          |          |        |              |           |        |
| Licencias de      | Costo    |        |              | Prorrateo |        |
| software          |          |        |              |           |        |
| Servidores        | Material | Equipo | \$15,000.00  | Prorrateo |        |

- 3. Registrar a los responsables
  - En la vista **Diagrama de Gantt** agrega el campo **Contacto**, a la derecha del **Nombre de tarea**.
  - Cambia el título de la columna Contacto para que diga Responsable.
  - Registra los responsables de las diferentes etapas del proyecto, de la siguiente manera:
    - o Rafael Ruiz, responsable de la tarea O Desarrollo de sistema
    - Nayeli, responsable de la tarea 1 Requerimientos
    - Ana, responsable de la tarea 7 Diseño
    - o Rubén, responsable de la tarea 14 Construcción
    - o Rosa, responsable de la tarea 20 Pruebas
    - o Inés, responsable de la tarea 26 Documentación
    - o Rubén, responsable de la tarea 37 Implementación
    - o Rafael Ruiz, responsable de la tarea 43 Entrega
- 4. Guardar el archivo
  - Guarda el archivo *TecDes\_C13.mpp*
  - Cierra el archivo, a menos que continúes inmediatamente con el siguiente laboratorio.

#### Laboratorio C14. Asignar recursos y costos

En este laboratorio asignarás los recursos a las tareas así como otros costos fijos.

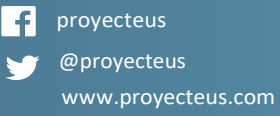

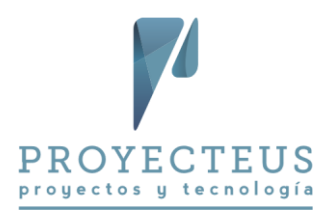

#### Instrucciones

- 1. Abrir el proyecto de un laboratorio anterior y guardarlo con un nuevo nombre
  - Abre el proyecto TecDes\_C13.mpp y guárdalo como TecDes\_C14.mpp
- 2. Asignar los recursos a las tareas
  - En la vista Diagrama de Gantt y utilizando las diferentes formas de asignaciones, registra • las asignaciones de recursos de acuerdo a la Tabla de asignaciones que se encuentra en seguida:

### Tabla de asignaciones

| Nombre de tarea                | Nombres de los recursos                         |  |  |
|--------------------------------|-------------------------------------------------|--|--|
| Desarrollo de sistema          |                                                 |  |  |
| Requerimientos                 |                                                 |  |  |
| Levantamiento de información   | Analista                                        |  |  |
| Priorizacion de requerimientos | Coordinador técnico                             |  |  |
| Análisis de la información     | Analista                                        |  |  |
| Aprobación                     | Coordinador técnico, Administrador del proyecto |  |  |
| Requerimientos aprobados       |                                                 |  |  |
| Diseño                         |                                                 |  |  |
| Mapeo de requerimientos        | Coordinador técnico, Arquitecto                 |  |  |
| Casos de uso                   | Analista                                        |  |  |
| Diagramación                   | Arquitecto                                      |  |  |
| Analisis de usabilidad         | Analista                                        |  |  |
| aprobación                     | Coordinador técnico, Administrador del          |  |  |
|                                | proyecto,Servidores[2 Equipo]                   |  |  |
| diseño aprobado                |                                                 |  |  |
| Construcción                   |                                                 |  |  |
| Construcción bd                | Desarrollador 1, Analista bd                    |  |  |
| Desarrollo M1                  | Desarrollador 1                                 |  |  |
| Desarrollo M2                  | Desarrollador 2                                 |  |  |
| Desarrollo M3                  | Desarrollador 1, Desarrollador 2                |  |  |
| Desarrollo terminado           |                                                 |  |  |
| Pruebas                        |                                                 |  |  |
| Pruebas U M1                   | Tester 1                                        |  |  |
| Prueba U M2                    | Tester 2                                        |  |  |
| Pruebas U M3                   | Tester 3                                        |  |  |
| Pruebas integrales             | Tester 1,Tester 2,Tester 3                      |  |  |
| Pruebas terminadas             |                                                 |  |  |
| Documentación                  |                                                 |  |  |
| Registros                      | Documentador                                    |  |  |
| Diccionario de datos           | Documentador                                    |  |  |

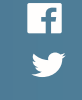

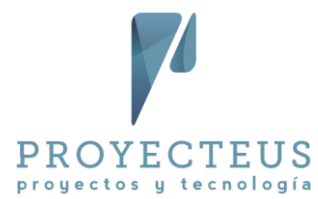

| Documentación pruebas M1         | Documentador                                     |
|----------------------------------|--------------------------------------------------|
| Documentación pruebas M2         | Documentador                                     |
| Documentación pruebas M3         | Documentador                                     |
| Documentación pruebas integrales | Documentador                                     |
| Manual usuario                   | Documentador,Coordinador técnico[0.5]            |
| Código fuente                    | Desarrollador 1, Desarrollador 2, Documentador   |
| Documentación de implementación  | Documentador, Coordinador técnico                |
| Documentación terminada          |                                                  |
| Implementación                   |                                                  |
| Despliegue                       | Coordinador técnico, Administrador de servidores |
| Puesta a punto                   | Desarrollador 1, Desarrollador 2, Analista       |
|                                  | bd,Licencias de software[\$25,000.00]            |
| Optimización de infraestructura  | Arquitecto, Administrador de                     |
|                                  | servidores, Coordinador técnico [0.5]            |
| estabilización                   | Coordinador técnico[0.5], Administrador de       |
|                                  | servidores, Arquitecto                           |
| Implementación concluída         |                                                  |
| Entrega                          |                                                  |
| Junta entrega formal             | Administrador del proyecto, Coordinador técnico  |
| Acta de entrega firmada          |                                                  |
| fin del proyecto                 |                                                  |
|                                  |                                                  |

- 3. Incorporar costos fijos al proyecto
  - En la vista Diagrama de Gantt selecciona la tabla Costo, e incorpora los siguientes costos • fijos, que representan costos de servicios que se contratarán a empresas constructoras a precio alzado.
    - Diagramación: *\$2,000*
    - Análisis de usabilidad: *\$50,000*
- 4. Revisa cargas de trabajo y presupuesto
  - Revisa las cargas de trabajo de los recursos en las vistas Gráfico de recursos, Organizador • de equipo y Uso de recursos.
  - Revisa el presupuesto del proyecto.
    - Selecciona la vista Uso de tareas
    - A la derecha del campo Nombre de tarea, inserta la columna Costo. Que representa el costo total de cada tarea.
    - En el menú Formato > Detalles, selecciona el tipo de datos Costo y des-selecciona Trabajo.
    - En el menú Vista > Zoom > Escala temporal, selecciona Trimestres
    - Si es necesario, amplía el ancho de las columnas para que los importes se muestren correctamente
    - En el menú Vista > Datos > Esquema, selecciona el Nivel 1.

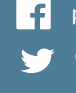

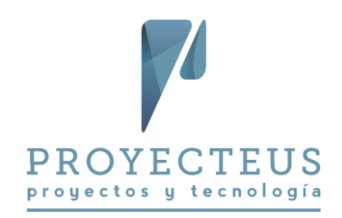

- Revisa el presupuesto del proyecto por trimestre en la tarea 0.
- Analiza el presupuesto de cada fase del proyecto, en las tareas de *Nivel 1*.
- 5. Guardar el archivo
  - Guarda el proyecto TecDes\_C14.mpp
  - Cierra el archivo, a menos que continúes inmediatamente con el siguiente laboratorio.

### Laboratorio C15. Optimizar el cronograma

En este laboratorio harás ajustes al cronograma para optimizar el uso de los recursos y los tiempos del proyecto.

#### Instrucciones

- 1. Abrir el proyecto de un laboratorio anterior y guardarlo con un nuevo nombre
  - Abre el proyecto TecDes\_C14.mpp y guárdalo como TecDes\_C15.mpp
- 2. Modifica la fecha límite del fin del proyecto
  - Selecciona la vista Diagrama de Gantt. •
  - Verifica que se muestren todas las subtareas.
  - Nota que la fecha final de 46 Fin del proyecto es 31/May/2017
  - Nota que la fecha final del proyecto es **10/May/2017**
  - Modifica la fecha límite de la tarea 46 Fin del proyecto para que sea el 28/Abr/2017. (El Director de la compañía estableció esta fecha límite)
  - Nota que esta nueva fecha límite no se cumple y por lo tanto se genera una alerta en la • columna de indicadores.
- 3. Optimiza el proyecto para cumplir la fecha límite
  - Establece el formato de la vista para que se muestra la Ruta crítica.
    - En la vista Diagrama de Gantt
    - Selecciona Formato > Estilos de barra > Tareas críticas
  - Para cumplir con la nueva fecha límite
    - Se determina que es mucho tiempo para la junta de entrega formal
    - En la tarea 44 Junta entrega formal
    - Verifica que:
      - La fecha límite se cumple
- 4. Guardar el archivo
  - Guarda el archivo *TecDes\_C15.mpp*
  - Cierra el archivo, a menos que continúes inmediatamente con el siguiente laboratorio.

#### Laboratorio C16. Generar reportes del proyecto

En este laboratorio generarás reportes del proyecto.

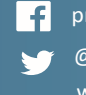

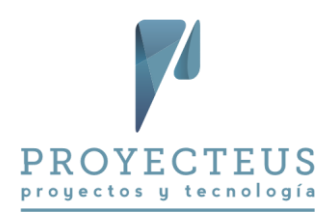

#### Instrucciones

- 1. Abrir el proyecto del laboratorio anterior y guardarlo con un nuevo nombre
  - Abre el proyecto TecDes\_C15.mpp y guárdalo como TecDes\_C16.mpp
- 2. Copiar el informe del plan del proyecto desde uno de los archivos de ejemplo
  - Abre al mismo tiempo el archivo de los ejemplos llamado C16\_1\_Nuevas oficinas.mpp
  - Usando el Organizador, copia el informe Proyecteus Plan del proyecto, del archivo *C16\_1\_Nuevas oficinas.mpp* al archivo *TecDes\_C16.mpp*.
  - Cierra el archivo de los ejemplos C16\_1\_Nuevas oficinas.mpp.
- 3. Revisar el plan del proyecto usando el informe Plan del proyecto y otros informes
  - En TecDes\_C16.mpp, revisa el reporte Crear un Informe > Personalizar > Proyecteus -Plan del proyecto
  - Acomoda los elementos del reporte para que estén bien distribuidos en el espacio del reporte.
  - Revisa otros reportes predefinidos en el menú Crear un Informe
  - Utiliza también otras formas de generar reportes que se describen en el **Capítulo 16**.
- 4. Guardar el archivo
  - Guarda el archivo *TecDes\_C16.mpp* y ciérralo.

#### Laboratorio C17. Generar la línea base

En este laboratorio generarás la línea base del proyecto.

#### Instrucciones

11. Abrir el proyecto de del laboratorio anterior y guardarlo con un nuevo nombre

- Abre el proyecto TecDes\_C16.mpp y guárdalo como TecDes\_C17.mpp
- 12. Selecciona la vista Gantt de seguimiento y modifica la escala de tiempo para que se muestre el proyecto completo en el Gantt.
- 13. Abre el cuadro de diálogo para genera la línea base, utilizando la opción Proyecto > Programación > Establecer línea base > Establecer línea base
- 14. Verifica que los parámetros son: Establecer línea base: Línea base Para: Proyecto completo
- 15. Selecciona el botón *Aceptar*. Con esto se genera la línea base del proyecto.
- 16. Verifica que la línea base está creada y se muestra en el Gantt como una barra oscura debajo de las barras azules y rojas de las tareas del proyecto.
- 17. Revisa la línea base en los diferentes reportes predefinidos:

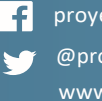

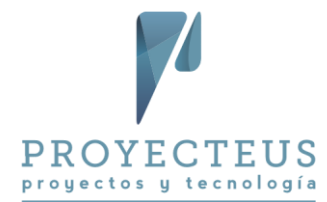

- a. En Crear un informe > Panel > Información general de costos, puedes visualizar la línea base del costo en la tabla Estado del costo, también la línea base del costo se refleja en la gráfica Estado del costo.
- b. En Crear un informe > Recursos > Visión general de los recursos, la línea base del trabajo se refleja en la gráfica Estadísticas de recursos, en la línea denominada Trabajo previsto
- 18. Copiar el informe del Valor Planeado desde un archivo de ejemplo
  - Abre también el archivo de los ejemplos llamado C17\_1\_Nuevas oficinas.mpp
  - Usando el Organizador, copia el informe Proyecteus Valor planeado, del archivo C17\_1\_Nuevas oficinas.mpp al archivo TecDes\_C17.mpp.
  - Cierra el archivo de los ejemplos C17\_1\_Nuevas oficinas.mpp.
- 19. Reconoce el Valor Planeado del proyecto
  - a. En la opción Proyecto > Propiedades > Información del proyecto, establece la fecha de estado del proyecto igual a la fecha de terminación. En este ejemplo la fecha es: 25/Abr/2017.
  - b. Abre el informe Crear un informe > Personalizar > Proyecteus Valor planeado.
  - c. Revisa la curva-s del valor planeado del proyecto.
- 20. Guardar el archivo
  - Guarda el archivo TecDes\_C17.mpp y ciérralo.

Con esto terminas el laboratorio del Proyecto Desarrollo de un sistema informático.

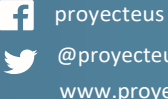